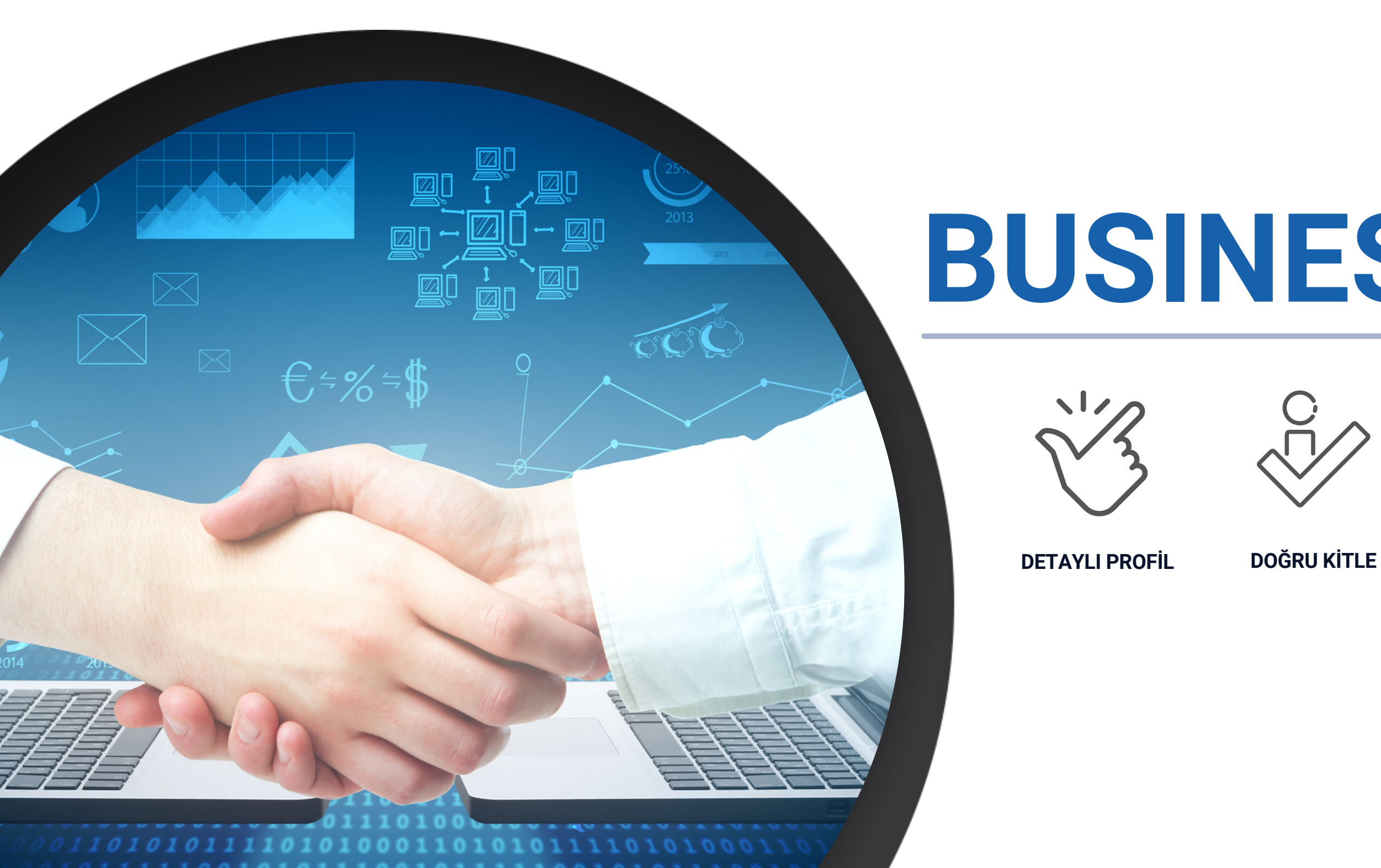

# **BUSINESS CONNECT**

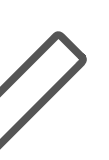

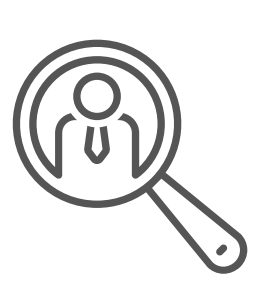

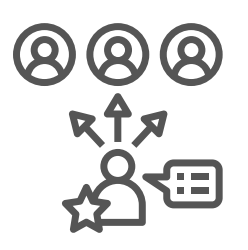

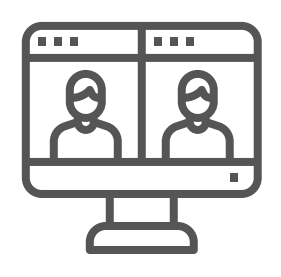

**KOLAY ARAMA** 

**KİŞİSEL ÖNERİ** 

**ONLINE GÖRÜŞME** 

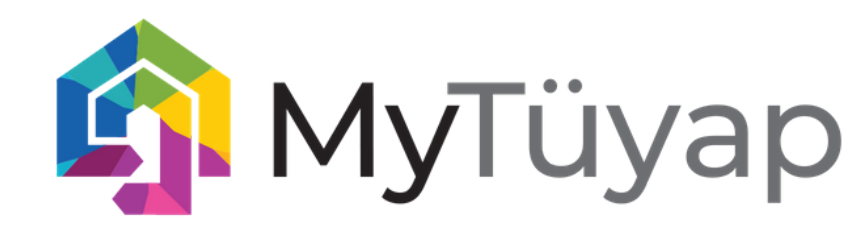

### **BUSINESS CONNECT PROGRAMI NEDİR?**

**Business Connect Program** Tüyap Fuarcılık Grubu'nun Hybrid+ kurgusunun bir parçasıdır. İş bağlantılarınızı mekandan bağımsız geliştirmenize ve işinizi kesintisiz sürdürmenize olanak sağlayan dijital bir platformdur.

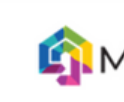

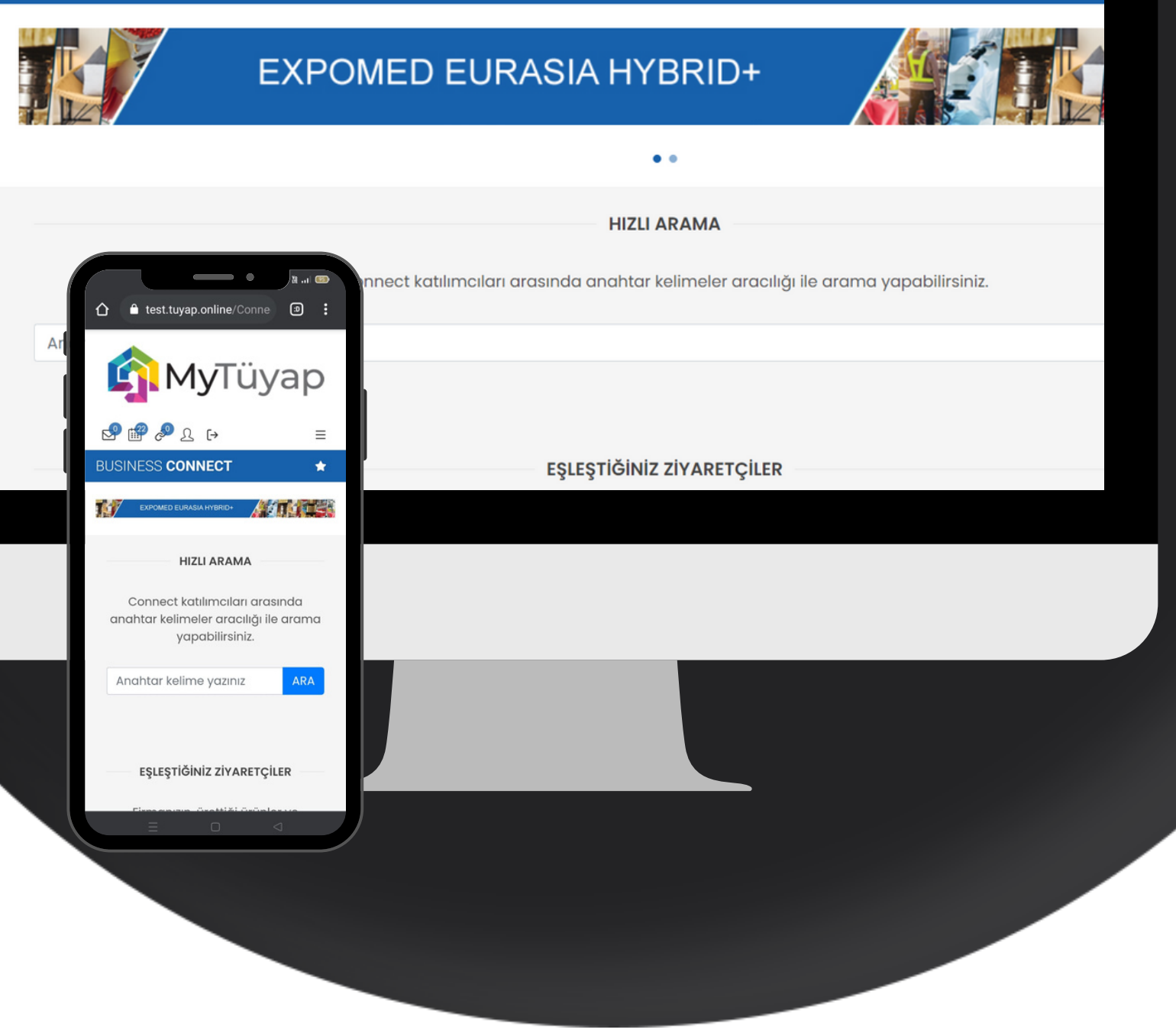

#### 

ΔΝΔ SΔΥΕΔ

ZİYARETÇİLER BAĞLANTI İŞLEMLERİ

#### BUSINESS CONNECT

INAN PLASTIK MAKINALARI SANAVI V

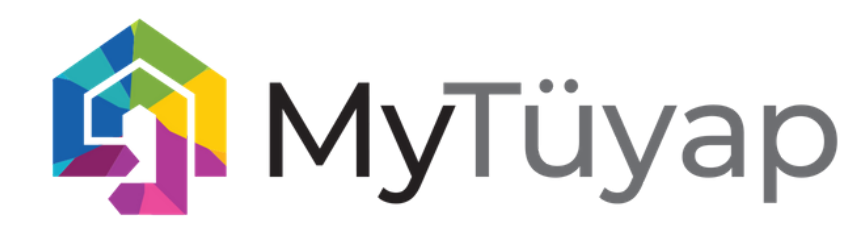

| A ED A CO                                                                                                    | 🔓 Firma Bilgileri                          | ⊞ Hakkında | 🏶 Markalar | 🚔 Temsilcilikler    | 🐞 Sosyal Medya |  |
|----------------------------------------------------------------------------------------------------|--------------------------------------------|------------|------------|---------------------|----------------|--|
| SERALU                                                                                                    |                                            |            |            |                     |                |  |
| 🖀 Adres : FABRİKA : FERİZLİ OSB. 2. CADDE NO : 14 – SAKARYAMERKEZ : DEPOSITE OFİS A-1 BLOK NO:408 BAŞAKŞEHİR –<br>İSTANBUL <b>İSTANBUL / TÜRKİYE</b> |                                            |            |            |                     |                |  |
| ♥ FAVORİLERİME EKLE                                                                                                    | Web: www.eracochillers.com                 |            |            |                     |                |  |
| 🖻 MESAJ GÖNDER 🗣 Ürün Grupları : 🖙 Hava Soğutmalı Chiller 🖙 Soğutma Tankları 🖙 Islak Kuru Soğutucular 🖙 Su Soğutma Kulesi 🖙 Sı                       |                                            |            |            | Soğutma Kulesi 🗢 Su |                |  |
| 🗰 GÖRÜŞME İSTE                                                                                                    | Soğutmalı Chiller 🖘 Termokonvektör Soğutma |            |            |                     |                |  |

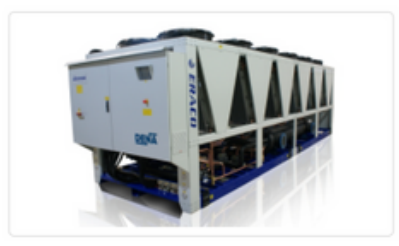

**ARW-S SU SOĞUTMALI CHİLLER** 

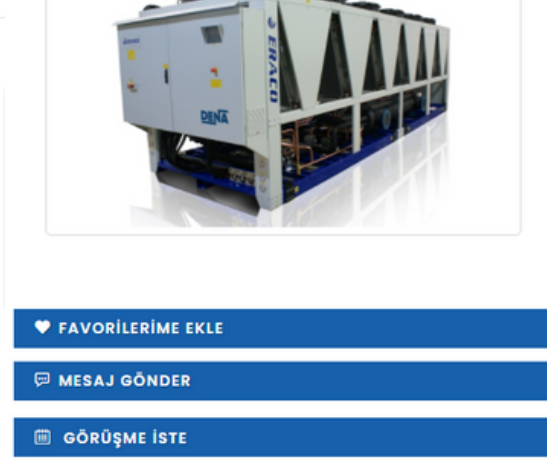

😑 Ürün Bilgileri 🗳 Dosya ve Belgeler 💿 Videolar

#### SU SOĞUTMALI CHİLLER

ARW-S serisi su soğutmalı chiller cihazları; ağırlıklı olarak plastik enjeksiyon makineleri ile çalışan prosesler için geliştirilmiştir. Makinenin yanında / iç ortamda kullanıma uygun, entegre su tankı ve sirkülasyon pompası gibi özelliklere sahip ARW-S chiller cihazları son teknolojik yeniliklere uygun özelliklere sahiptir. Minimize edilmiş boyutlar sayesinde kapladığı alandan tasarruf yapılmıştır. Makine yanında çalışması sayesinde proses gereksinimlerine olabilecek en hızlı şekilde cevap verebilen bu seriye sahip üniteler; standart olarak 17,8 – 132 kW kapasite aralığında üretilmektedir.

Firmanın Diğer Ürünleri

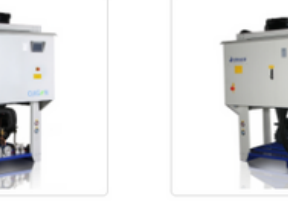

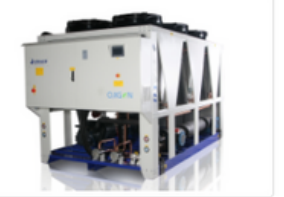

CHILLER

Windows u Etkinlest

RCA-WINdows'u čkinlestirmek içir CHILLER

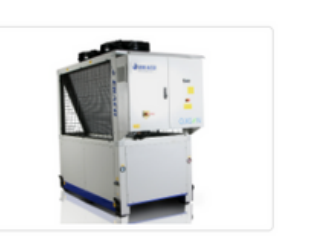

👂 FIRMA BILGILERINI GÖSTER

ARA-S HAVA SOĞUTMALI CHILLER

DCA-W HAVA SOĞUTMALI CHİLLER

HEA-T HAVA SAOĞUTMALI CHİLLER

ĞUTMALI ARW-T SU SOĞUTMALI

#### **DETAYLI PROFİL**

FİRMANIZI VE ÜRÜNLERİNİ TÜRKÇE - İNGİLİZCE TÜM BİLEŞENLERİ İLE SERGİLEYEBİLECEĞİNİZ, KAPSAMLI FİRMA VE ÜRÜN SAYFALARI OLUŞTURABİLİRSİNİZ

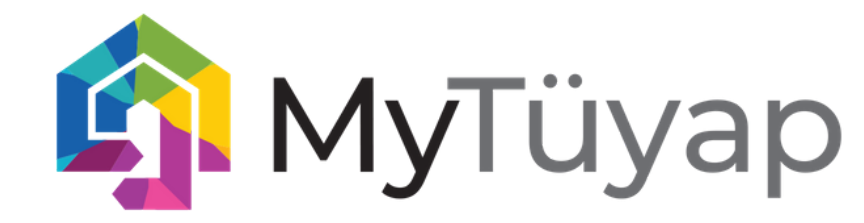

### FİRMA YETKİLİLERİNİZİ EKLEYİN

FİRMA YETKİLİLERİNİZİ PROFİLİNİZDE GÖSTERİN, KİŞİSEL PROFİLLERİNİ OLUŞTURUN, POTANSİYEL İŞ ORTAKLARINIZ SİZE DAHA KOLAY ULAŞSIN!

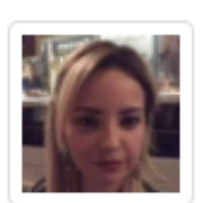

HANDE CANATAR Hande Test AŞ BİLGİ İŞLEM MÜDÜRÜ TÜRKİYE

Q

 $\odot$ 

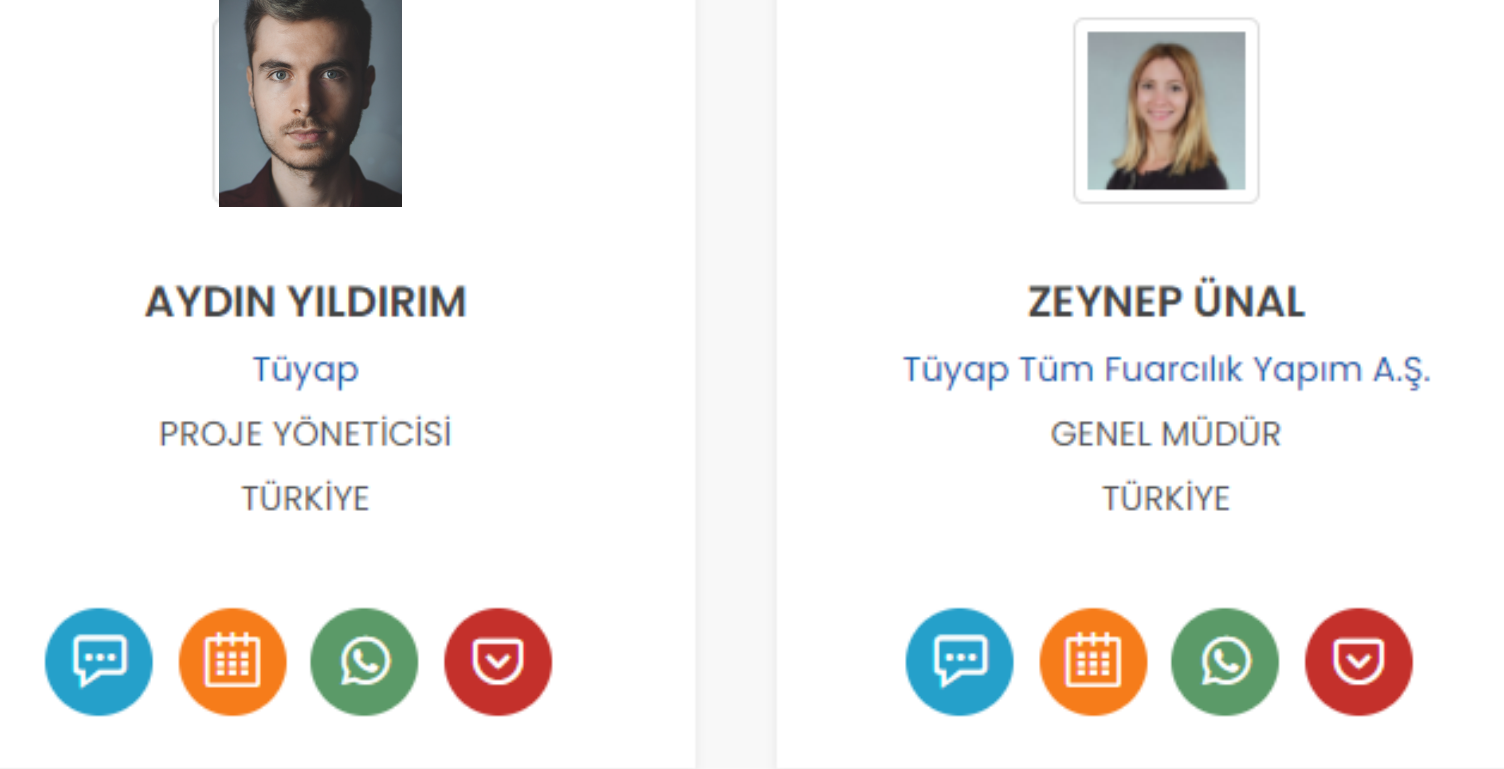

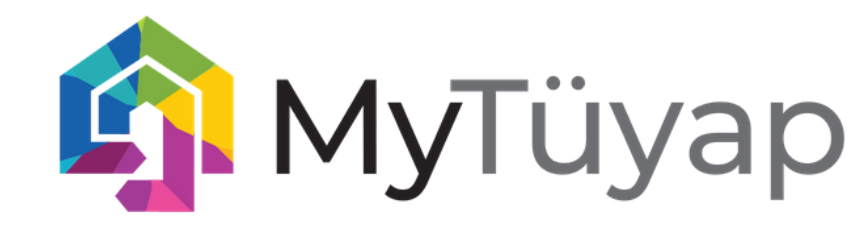

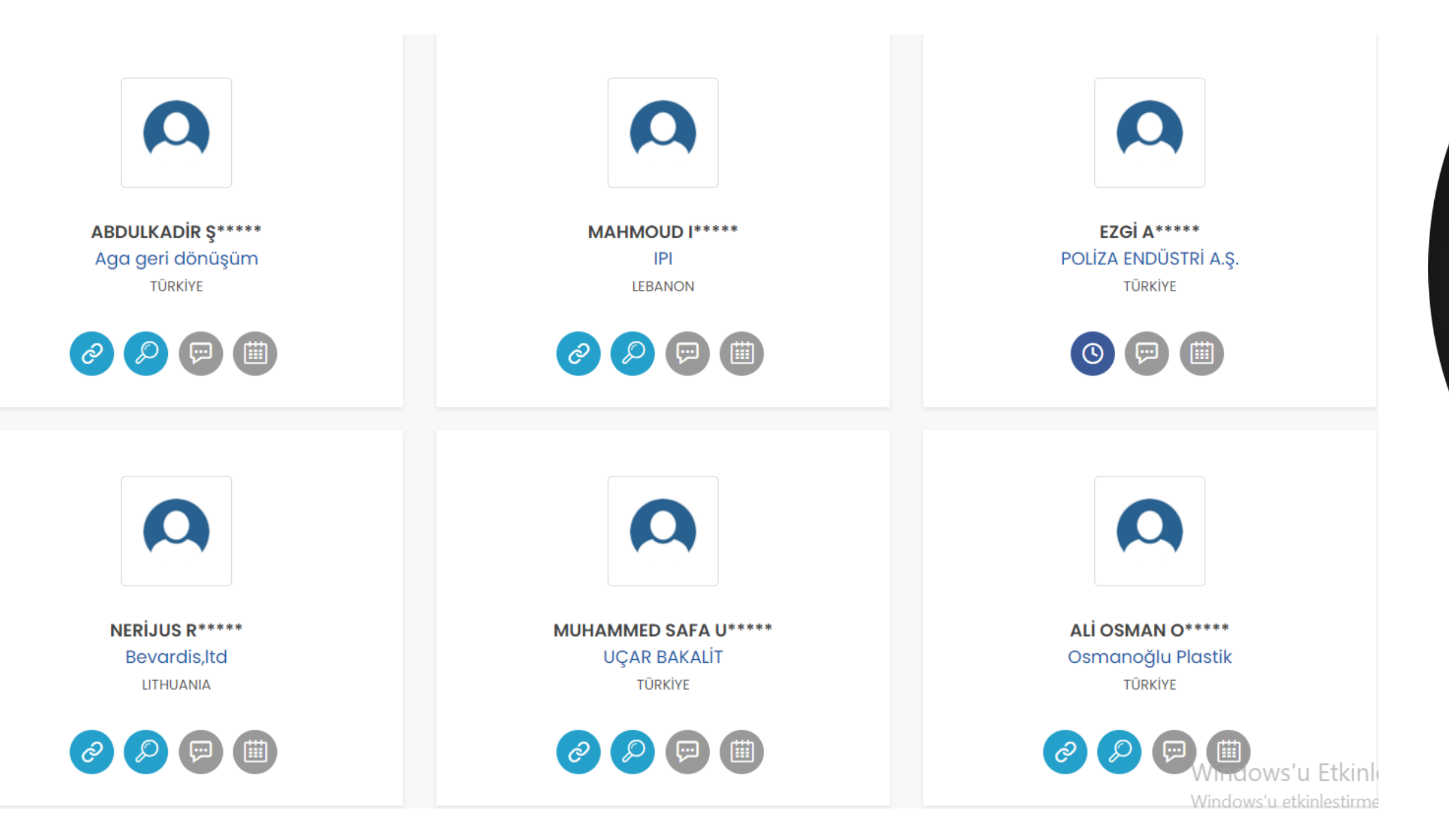

#### İŞ BAĞLANTILARI BULUN

SİSTEMDE YER ALAN ALICILAR ARASINDA ARAMA VE FİLTRELEME YAPIN, UYGUN İŞ BAĞLANTISINA TALEP GÖNDERİN! İSTER MESAJLAŞIN, İSTER ONLİNE GÖRÜŞÜN!

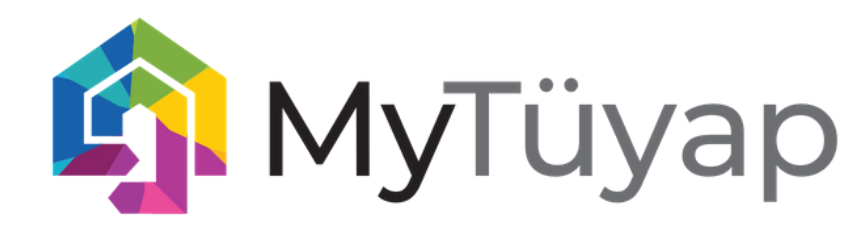

#### SİZE ÖZEL ÖNERİLER

AKILLI EŞLEŞTİRME SİSTEMİ SİZE UYGUN ZİYARETÇİLERİ OTOMATİK OLARAK ÖNERİR. BUNUN İÇİN TEK YAPMANIZ GEREKEN PROFİL OLUŞTURURKEN KENDİ HAKKINIZDA DOĞRU BİLGİ VERMENİZ

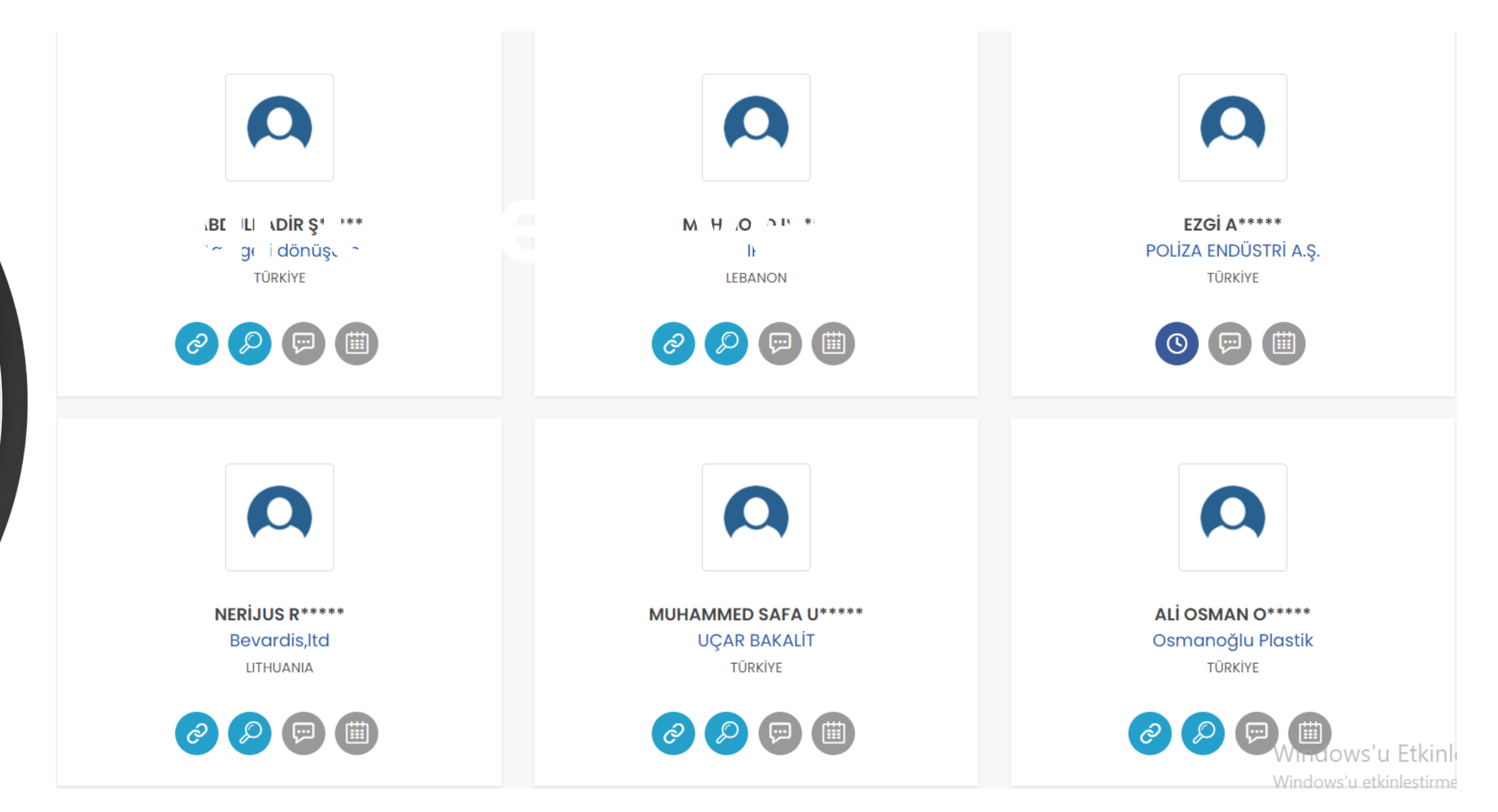

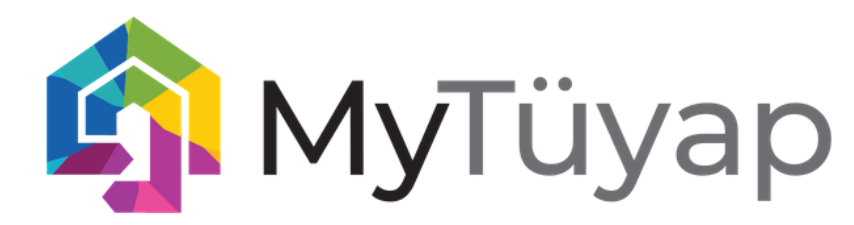

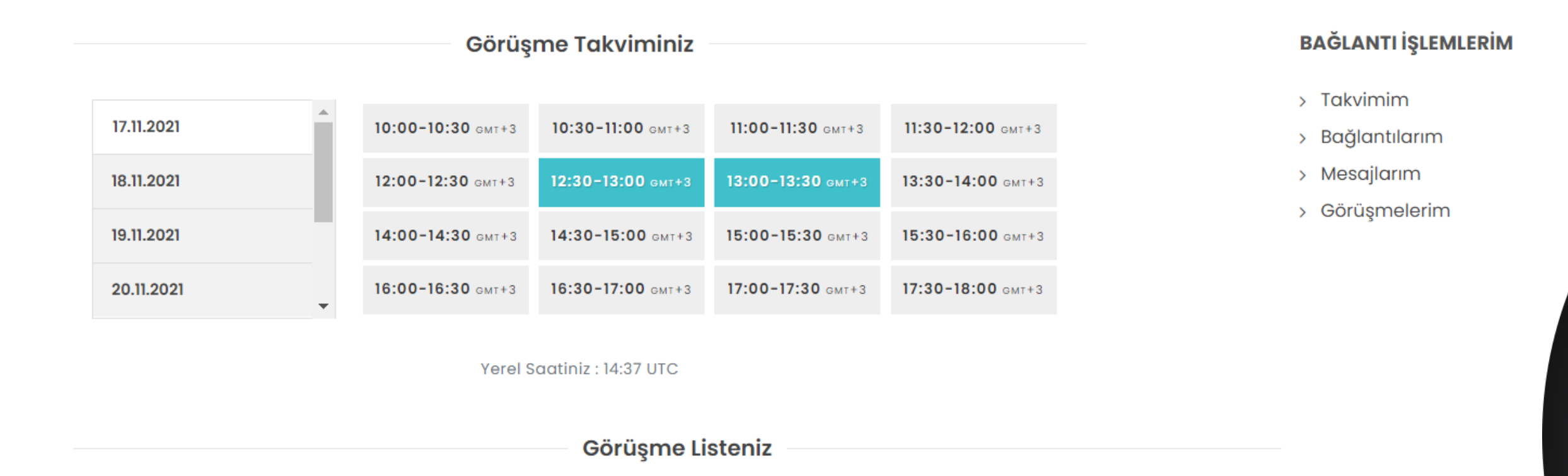

Talepleriniz doğrultusunda gerçekleşecek görüşmeleriniz listelenmektedir. Excel'e aktarmak için tıklayınız.

| Tarih                                | Kişi Bilgileri                                |                                               | Görüşme Linki                         |  |
|--------------------------------------|-----------------------------------------------|-----------------------------------------------|---------------------------------------|--|
| ⊞ 20.11.2021<br>© <b>11:00-11:30</b> | Mukhtar Bushiba<br>Tolap company for packing  | Tokay Akbal<br>Tüyap Tüm Fuarcılık Yapım A.Ş. | https://meet.google.com/bmp-fhkm-egx. |  |
| 19.11.2021 <b>()</b> 12:30-13:00     | Zeynep Ünal<br>Tüyap Tüm Fuarcılık Yapım A.Ş. | Tokay Akbal<br>Tüyap Tüm Fuarcılık Yapım A.Ş. | https://meet.google.com/bmp-fhkm-egx. |  |

Windov Windov

#### **TAKİPTE KALIN**

TÜM BAĞLANTILARINIZI, TAKVİMİNİZİ, MÜSAİTLİK DURUMUNUZU VE ÇOK DAHA FAZLASINI TEK BİR YERDEN YÖNETİN

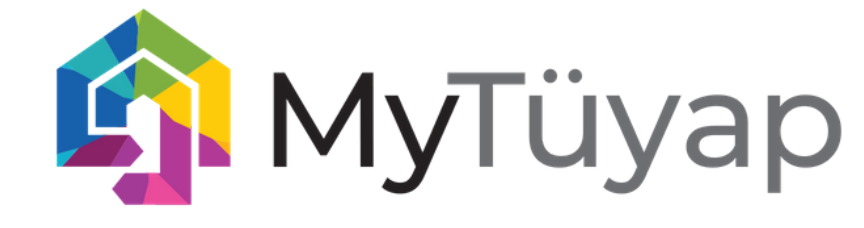

### **ISTER VIDEO ISTER MESAJ**

BAĞLANTINIZLA İSTER SINIRSIZ MESAJLAŞIN İSTERSENİZ

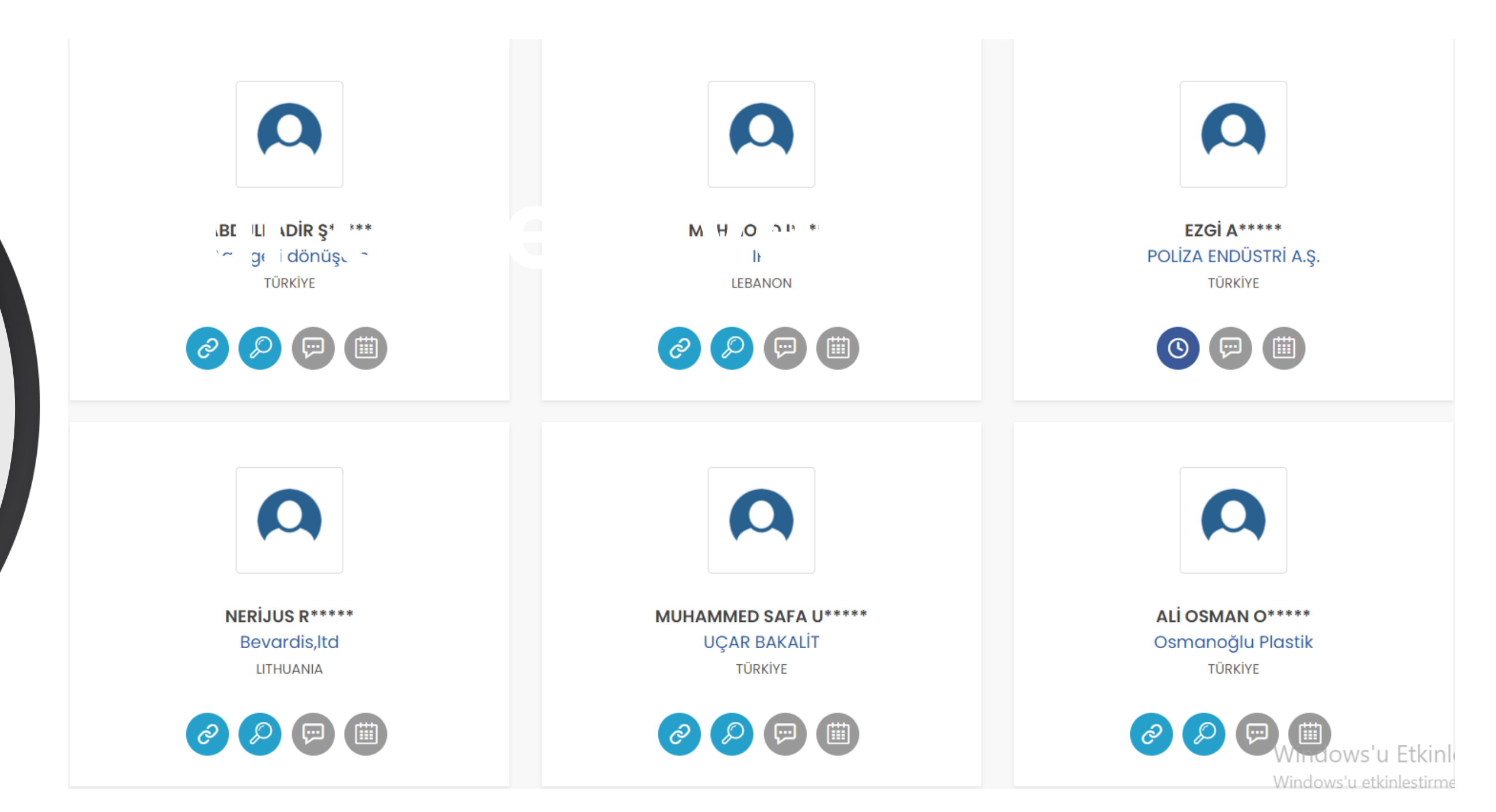

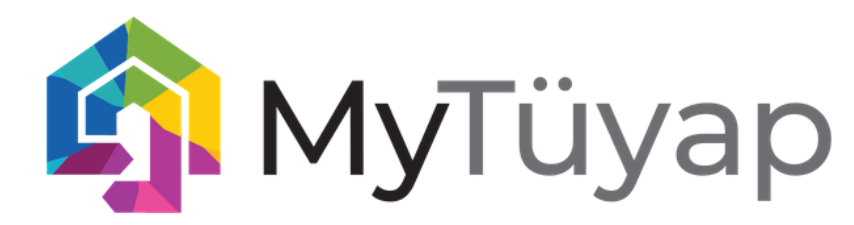

### 1.Sisteme Giriş Yapın

Fuar katılım sözleşmenizi takiben size ulaştırılacak kullanıcı adı ve şifrenizi kullanarak MyTuyap Katılımcı Portal'ına giriş yapın

### 2. Profilinizi oluşturun

Katılımcı Bilgi Formları ve Firma Profil Bilgi Formları başlığı altındaki tüm içerikleri her iki dilde eksiksiz olarak doldurun

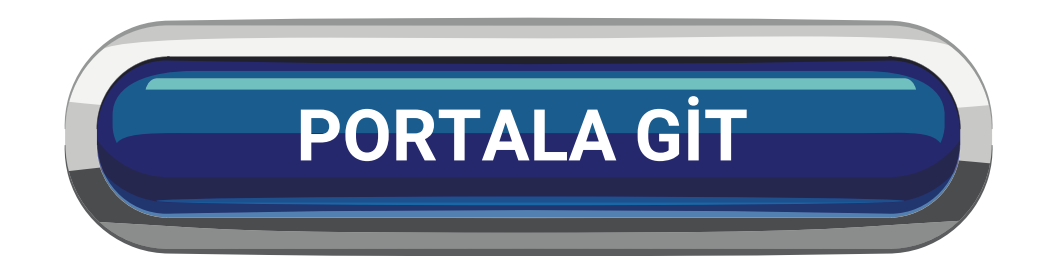

#### TÜYAP KATILIMCI BİLGİ FORMLARI EXHIBITOR INFORMATION FORMS

Katılımcı bilgi formları, fuar hazırlıklarında size yardımcı olmak amacıyla hazırlanmıştır.

Fuarlarımız ile ilgili pratik bilgi ve katılımcılara sunulan tüm hizmetleri kapsamaktadır.

Exhibitor information f exhibition process.

It includes practical inf to exhibitors.

| K | Katılımcı Bilgi Formları        |            |                                                 |                |              |                |            |
|---|---------------------------------|------------|-------------------------------------------------|----------------|--------------|----------------|------------|
|   | *                               | Son Tarih  | Form Adı                                        | Tür            |              | Durum          |            |
|   | 1                               | 26.03.2021 | Fuar kataloğu katılımı                          | Zorunlu Form   |              | Tamamlandı     |            |
|   | 2                               | 26.03.2021 | Temsilciliğini yaptığınız firma bilgileri       | Opsiyonel Form |              | Henüz Doldurul | İmədi      |
|   |                                 |            |                                                 |                |              |                |            |
| F | Firma Profil Bilgileri Formları |            |                                                 |                |              |                |            |
|   | *                               | Son Tarih  | Form Adı                                        |                | Tür          |                | Durum      |
|   | 3                               | 26.03.2021 | Firma hakkında                                  |                | Zorunlu Form |                | Tamamlandı |
|   | 4                               | 26.03.2021 | Web sitesi ürünler                              |                | Zorunlu Form |                | Tamamlandı |
|   | 5                               | 26.03.2021 | Stand alın yazıları / Kapı yönlendirme yazıları |                | Zorunlu Form |                | Tamamlandı |
|   |                                 |            |                                                 |                |              |                |            |

Exhibitor information forms is prepared to assist you during

It includes practical information and all services presented

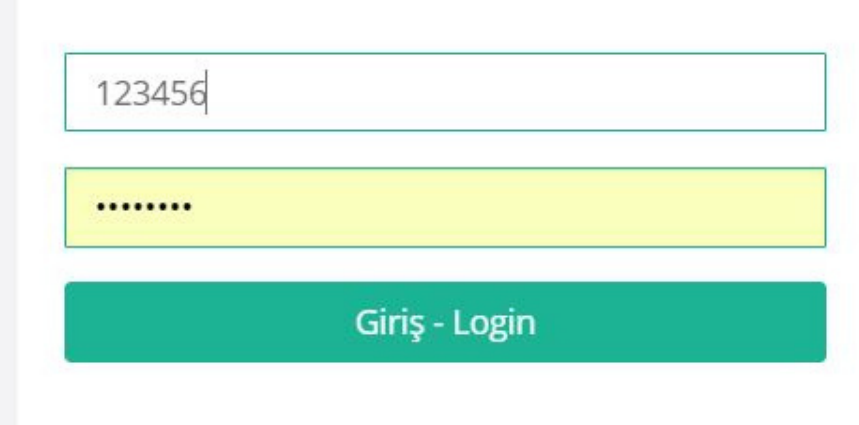

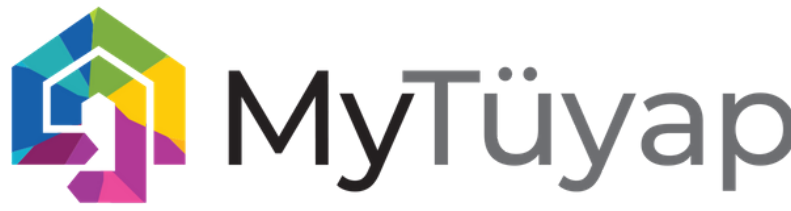

#### 3.Yetkililerinizin Profilini Oluşturun

MyTüyap Katılımcı Portal üzerinden yetkilerinizin ve sizin profilinizi oluşturun ve MyTüyap Profilimi Oluştur kısmına tıklamayı unutmayın. Bu işlem sonrası gelen şifre ile online görüşme platformuna giriş yapabileceksiniz!

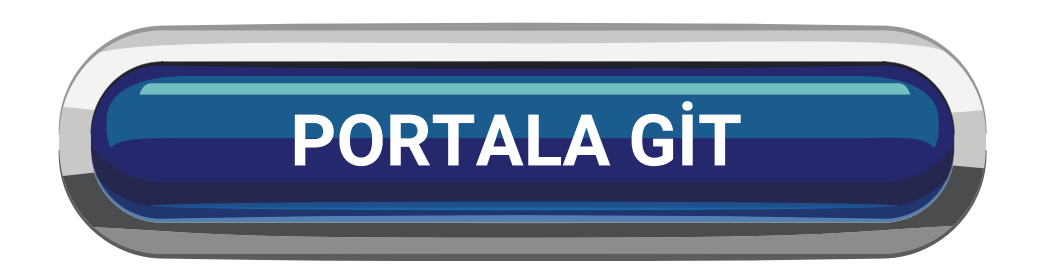

#### KATILIMCI YAKA KARTI

Yaka kartı basılmasını ist

Adı Soy

Firma

Ü

E-Pos

Сер

HES Ko

Fuara gelinecek g

Fuara gelinecek

Tc No Son 3 Ha

MyTüyap Hesabı A Business Connect Yetkilen

| Firma Adını Giriniz      |
|--------------------------|
| Seçiniz 🗸 *              |
| E-Posta Giriniz          |
| Cep Telefonu Giriniz     |
| Hes Kodu Giriniz         |
| Tüm Günler               |
| Gün Seçiniz              |
| Tc No Son 3 Hane Giriniz |

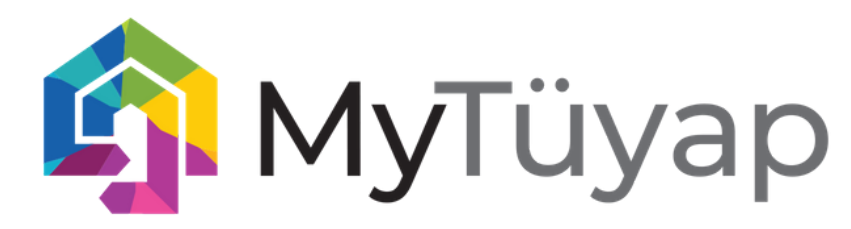

### 4. Business Connect'e Giriş Yapın

E-mailine gelen şifre ile sisteme giriş yapın. Eğer şifre elinize ulaşmadı ise parolamı unuttum ile tekrar şifre gönderimi yapabilirsiniz.

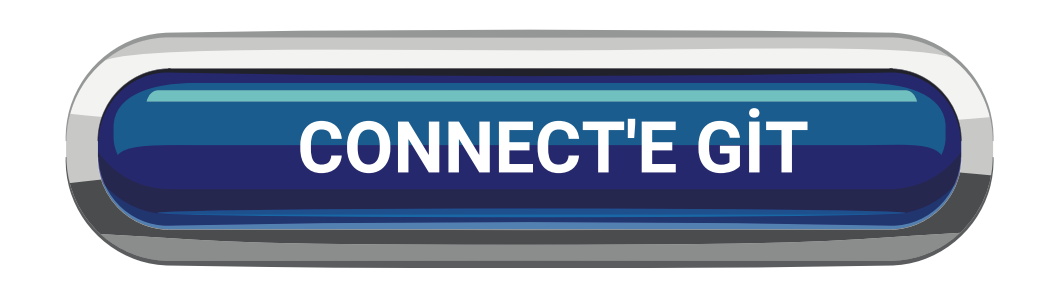

| 🤹 M            | <b>y</b> Tüyap    | (k)/    |
|----------------|-------------------|---------|
| Busines        | s Connect         | a la fa |
| E-POSTA:       |                   |         |
| tokayakbal@tuy | ap.com.tr         | Z       |
| ŞİFRE:         |                   | 3       |
| •••••          |                   | 10      |
| GiRiş          | Parolamı Unuttum! | 1 - 1 C |
|                | 11-20             | 7.3     |

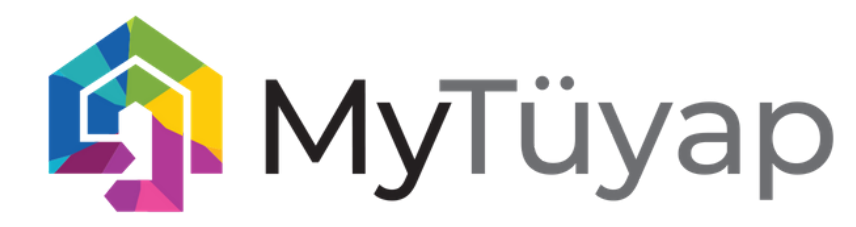

### 5. Etkileşime Geçin

Sisteme giriş yaptıktan sonra "**ZİYARETÇİLER**" sekmesi altından ziyaretçileri filtreleyebilir ve uygun iş ortağını arayabilirsiniz. Bir kişiye mesaj ya da toplantı talebi gönderebilmek için önce mutlaka **bağlantı talebiniz kabul edilmiş olmalıdır.** .

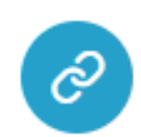

**BAĞLANTI EKLEME** 

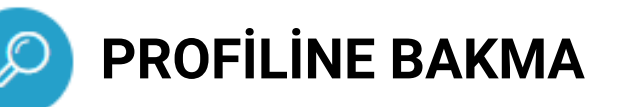

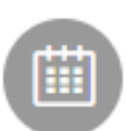

**MESAJ GÖNDERME** 

**ONLINE TOPLANTI TALEBİ** 

Ziyaretçiler bağlantı talebinizi kabul ettikten sonra tam bilgilerini ve adını görebilirsiniz.

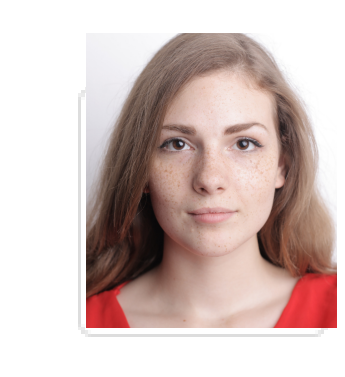

**ZE \** p Tüm GE

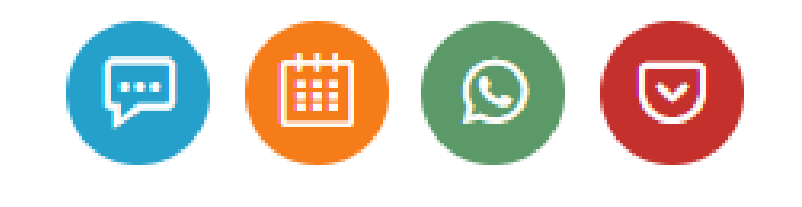

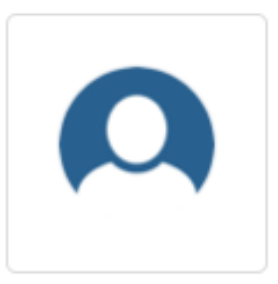

#### SUAT A\*\*\*\* OMESA SAĞLIK ÜRÜNLERİ SANAYİ VE TİCARET ANONİ

TÜRKİYE

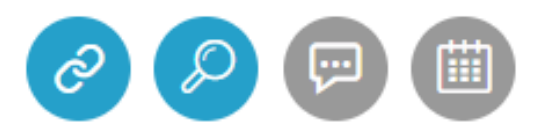

#### **ZEYNEP ÜNAL**

- Tüyap Tüm Fuarcılık Yapım A.Ş.
  - GENEL MÜDÜR
    - TÜRKİYE

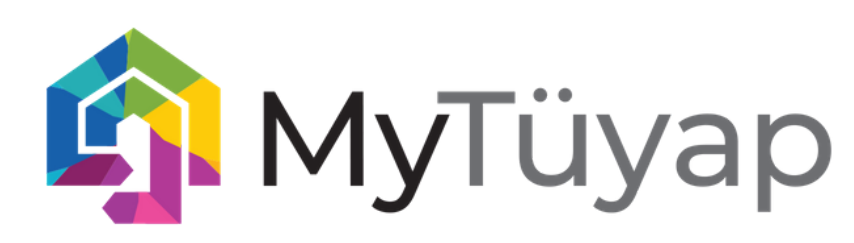

### 6.Mesajlaşma

Bağlantılarınız ile dilediğinizce mesajlaşabilirsiniz. İster bağlantı kartındaki hızlı mesaj ikonundan, isterseniz "bağlantılarım"sekmenizden kişilere ulaşabilirsiniz.

Mesajlaşırken dosya gönderebilir, eğer her iki tarafta izin versi ise, Whatsapp üzerinden görüntülü görüşme başlatabilir ya da anlık olarak sistem üzerinden canlı görüşme başlatabilirsiniz.

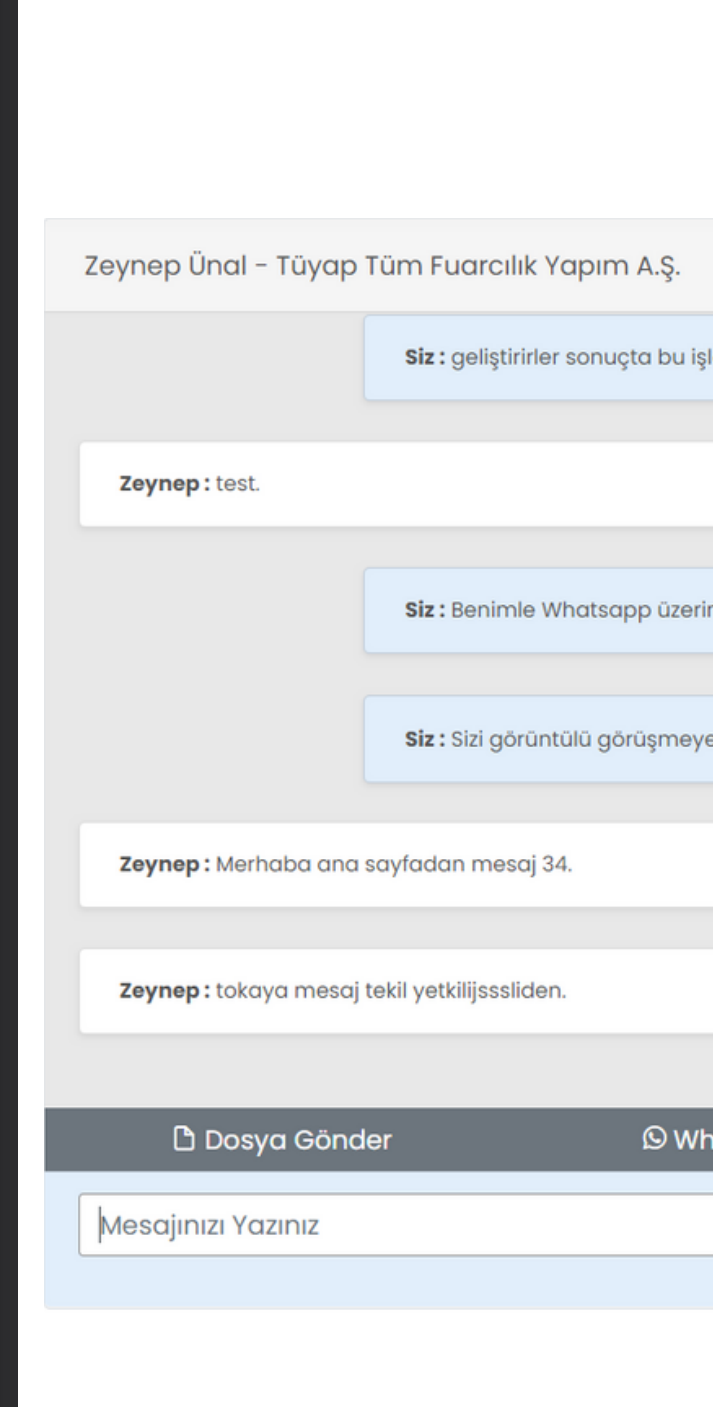

|                        | (5) 3 gūn önce 22:05:40                                                                                              |
|------------------------|----------------------------------------------------------------------------------------------------|
| © 2 gũn ônce 14:44:05  |                                                                                                    |
| il uygulmasını aç.     | 3 2 gũn önce 17:38:19                                                                                                |
| nkm-egx.               | © 2 gün önce 17:38:46                                                                                                |
| () 2 gün önce 21:58:51 |                                                                                                    |
| © 20 saat önce         |                                                                                                    |
| 🕞 Görüntülü G          | ə<br>Förüşme Başlat                                                                                                  |
| A G                    | ÖNDER                                                                                                    |
|                        |                                                                                                    |
|                        | © 2 gün önce 14:44:05<br>bil uygulmasını aç.<br>hkm-egx.<br>© 2 gün önce 21:58:51<br>© 20 saat önce<br>☐ Görüntülü G |

### 7.Online Toplantı

Bağlantılarınıza, onların ve sizin uygunluk saatine göre toplantı talebi atabilirsiniz. Onaylanması halinde hem size hem de iş bağlantınıza görüntülü konuşmayı gerçekleştirebileceğiniz bir toplantı linki gelecektir. Bu linke hem e-posta adresinizden, hem de profilinizin altındaki takvimden ve toplantı merkezinden ulaşabilirsiniz.

| Tarih                  | Kişi Bilgileri                 |                                | Görüşme Linki                         |
|------------------------|--------------------------------|--------------------------------|---------------------------------------|
| ⊞ 20.11.2021           | Mukhtar Bushiba                | <b>Tokay Akbal</b>             | https://meet.google.com/bmp-fhkm-egx. |
| <b>③ 11:00-11:30</b>   | Tolap company for packing      | Tüyap Tüm Fuarcılık Yapım A.Ş. |                                       |
| (iii) 19.11.2021       | Zeynep Ünal                    | Tokay Akbal                    | https://meet.google.com/bmp-fhkm-egx. |
| (i) <b>12:30-13:00</b> | Tüyap Tüm Fuarcılık Yapım A.Ş. | Tüyap Tüm Fuarcılık Yapım A.Ş. |                                       |
| iii 18.11.2021         | Zeynep Ünal                    | Tokay Akbal                    | https://meet.google.com/bmp-fhkm-egx. |
| (§ <b>15:00-15:30</b>  | Tüyap Tüm Fuarcılık Yapım A.Ş. | Tüyap Tüm Fuarcılık Yapım A.Ş. |                                       |
| (iii) 18.11.2021       | Zeynep Ünal                    | Tokay Akbal                    | https://meet.google.com/bmp-fhkm-egx. |
| (i) <b>14:00-14:30</b> | Tüyap Tüm Fuarcılık Yapım A.Ş. | Tüyap Tüm Fuarcılık Yapım A.Ş. |                                       |
| (iii) 18.11.2021       | Zeynep Ünal                    | <b>Tokay Akbal</b>             | https://meet.google.com/bmp-fhkm-egx. |
| (i) 10:30-11:00        | Tüyap Tüm Fuarcılık Yapım A.Ş. | Tüyap Tüm Fuarcılık Yapım A.Ş. |                                       |
| (iii) 17.11.2021       | Zeynep Ünal                    | Tokay Akbal                    | https://meet.google.com/bmp-fhkm-egx. |
| (i) <b>13:00-13:30</b> | Tüyap Tüm Fuarcılık Yapım A.Ş. | Tüyap Tüm Fuarcılık Yapım A.Ş. |                                       |
| () 17.11.2021          | Zeynep Ünal                    | <b>Tokay Akbal</b>             | https://meet.google.com/bmp-fhkm-egx. |
| () <b>12:30-13:00</b>  | Tüyap Tüm Fuarcılık Yapım A.Ş. | Tüyap Tüm Fuarcılık Yapım A.Ş. |                                       |
|                        |                                |                                |                                       |

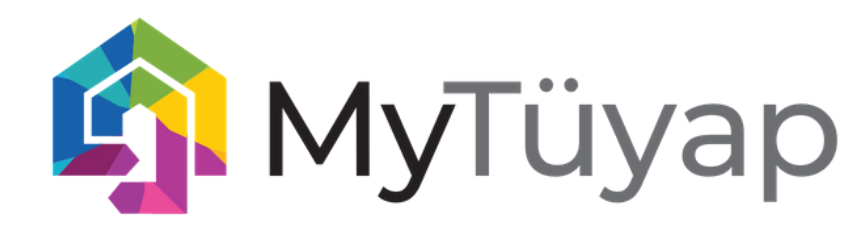

### 8.Tüm işlemlere tek bakış

Size gelen bağlantı talepleri, mesajları ve tüm soruları profilinizi "bağlantı işlemleri" sekmesinden yönetebilirsiniz.

| Tarih                                                        | Kişi Bilgileri                                |                                               | Görüşme Linki                         |
|--------------------------------------------------------------|-----------------------------------------------|-----------------------------------------------|---------------------------------------|
| (iii) 20.11.2021                                             | Mukhtar Bushiba                               | <b>Tokay Akbal</b>                            | https://meet.google.com/bmp-fhkm-egx. |
| (i) <b>11:00-11:30</b>                                       | Tolap company for packing                     | Tüyap Tüm Fuarcılık Yapım A.Ş.                |                                       |
| (19.11.2021)<br>(19.11.2021)<br>(19.11.2021)<br>(19.11.2021) | Zeynep Ünal<br>Tüyap Tüm Fuarcılık Yapım A.Ş. | Tokay Akbal<br>Tüyap Tüm Fuarcılık Yapım A.Ş. | https://meet.google.com/bmp-fhkm-egx. |
| iiii 18.11.2021                                              | Zeynep Ünal                                   | <b>Tokay Akbal</b>                            | https://meet.google.com/bmp-fhkm-egx. |
| (§ <b>15:00-15:30</b>                                        | Tüyap Tüm Fuarcılık Yapım A.Ş.                | Tüyap Tüm Fuarcılık Yapım A.Ş.                |                                       |
| (18.11.2021)                                                 | Zeynep Ünal                                   | Tokay Akbal                                   | https://meet.google.com/bmp-fhkm-egx. |
| (14:00-14:30)                                                | Tüyap Tüm Fuarcılık Yapım A.Ş.                | Tüyap Tüm Fuarcılık Yapım A.Ş.                |                                       |
| (11.2021)                                                    | Zeynep Ünal                                   | <b>Tokay Akbal</b>                            | https://meet.google.com/bmp-fhkm-egx. |
| (10:30-11:00)                                                | Tüyap Tüm Fuarcılık Yapım A.Ş.                | Tüyap Tüm Fuarcılık Yapım A.Ş.                |                                       |
| () 17.11.2021                                                | Zeynep Ünal                                   | Tokay Akbal                                   | https://meet.google.com/bmp-fhkm-egx. |
| () 13:00-13:30                                               | Tüyap Tüm Fuarcılık Yapım A.Ş.                | Tüyap Tüm Fuarcılık Yapım A.Ş.                |                                       |
| iii 17.11.2021                                               | Zeynep Ünal                                   | <b>Tokay Akbal</b>                            | https://meet.google.com/bmp-fhkm-egx. |
| (5) <b>12:30-13:00</b>                                       | Tüyap Tüm Fuarcılık Yapım A.Ş.                | Tüyap Tüm Fuarcılık Yapım A.Ş.                |                                       |
|                                                              |                                               |                                               |                                       |

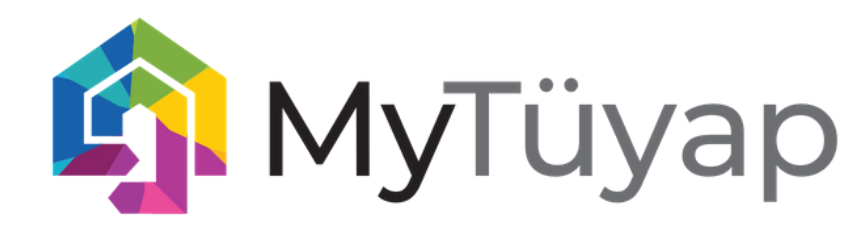

## **SIKÇA SORULAR SORULAR**

#### Bağlantı talebimin durumunu nasıl anlarım

Bağlantı merkezim sekmesi altındaki, bağlantılarım başlığında onaylanan, bekleyen bağlantılarınızı görebilir, artık bağlantınız olmasını istemediğiniz kişileri engelleyebilirsiniz.

### **Toplantı talebime dönüş olmadı neden olabilir?**

Toplantı takviminizi ayarlarken gönderdiğiniz toplantı saatlerinin lütfen Türkiye saat diliminde olduğunu hatırlayın. Saatleri bağlantınızın saat dilimine uygun olarak ayarlayın.

Tüm firma yetkililerimin mesajlarını görebilir miyim? MyTüyap Katılımcı Portalı üzerinden tüm firma yetkililerinizin yaptığı yazışmaları firma gelen kutunuzda görebilirsiniz.

#### Mesaj gönderme haklarım bitti ne yapmalıyım? Müşteri temsilcinizle iletişime geçerek hızlıca yeni hak alabilirsiniz. Ayrıca etkinlik süresince verimi arttırmak adına öne çıkma seçeneklerini önceden almanızı tavsiye ederiz.

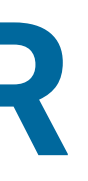

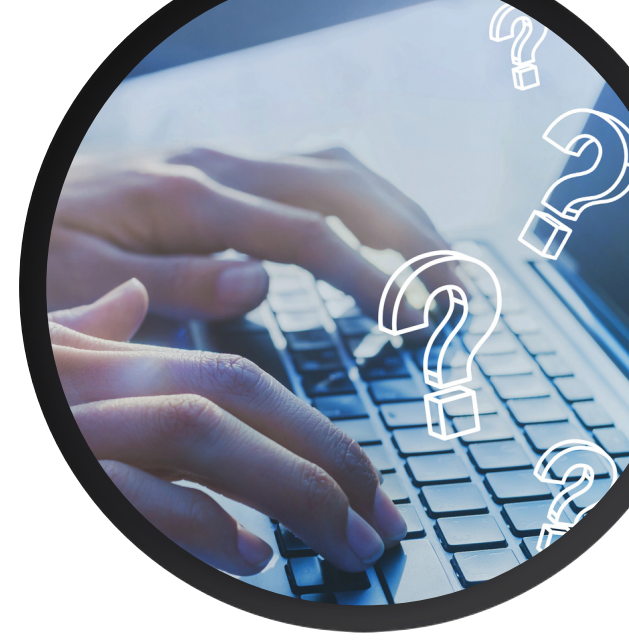

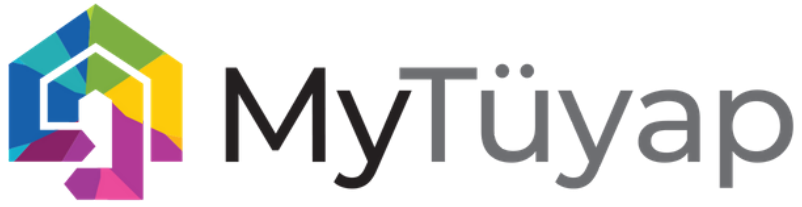